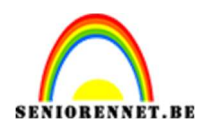

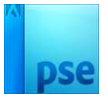

# **Mysterieus oog**

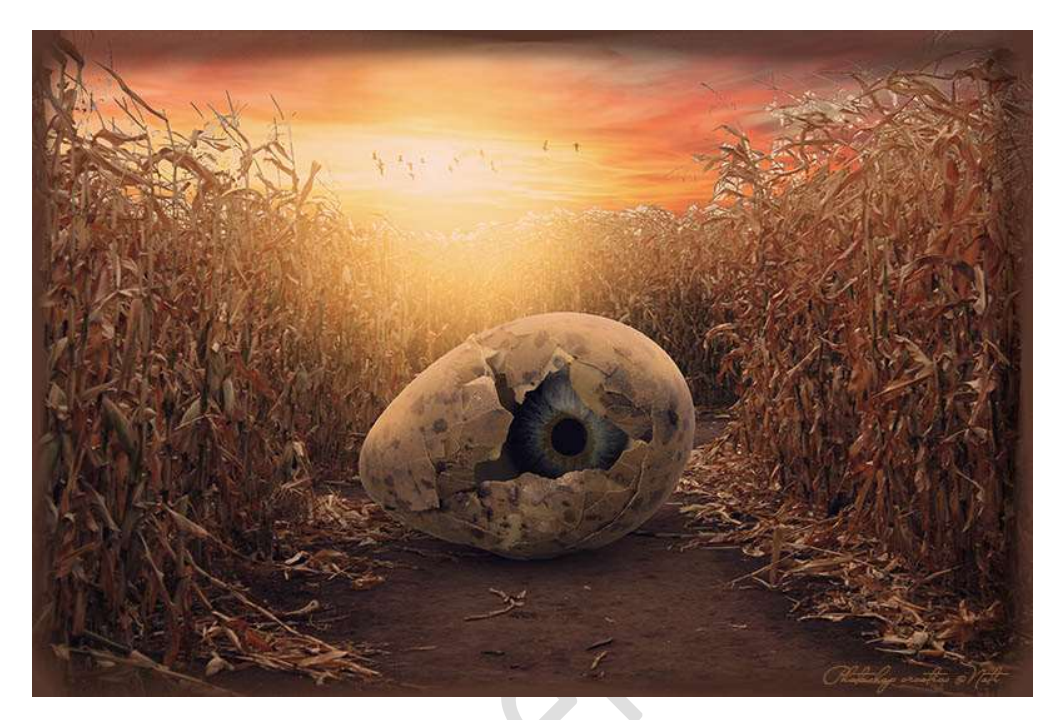

**<u>Materiaal:</u>** ei – oog – veld - zonsondergang

- Open de afbeelding met het veld.
   Dupliceer deze laag en noem deze veld (CTRL+J).
- 2. Ga naar Laag → Nieuwe Aanpassingslaag → Drempel → 154

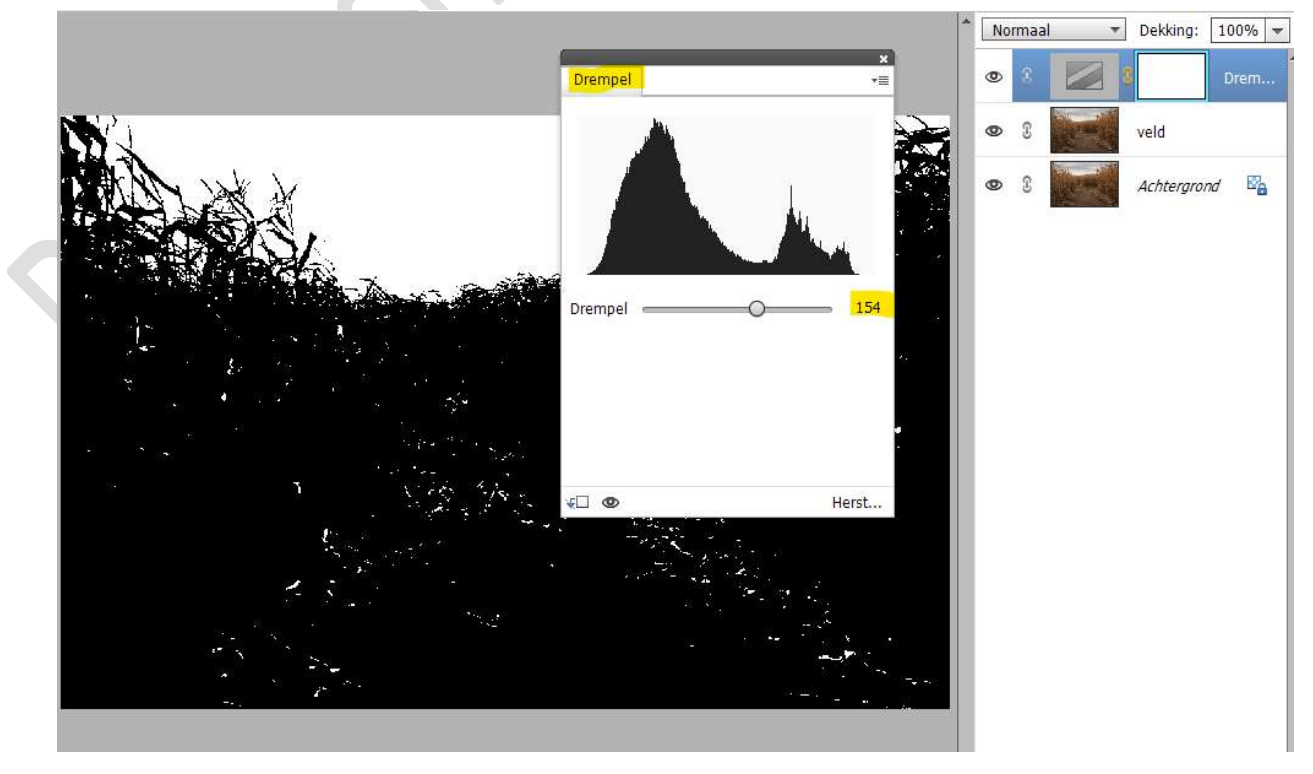

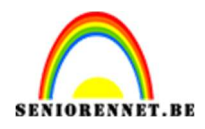

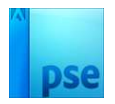

3. Activeer de laag veld.

Neem de Toverstaf → Nieuw / Toevoegen → Tolerantie 32 Klik op de witte delen bovenaan (lucht) Goed inzoomen Sluit oogje van de achtergrond. Druk op Delete.

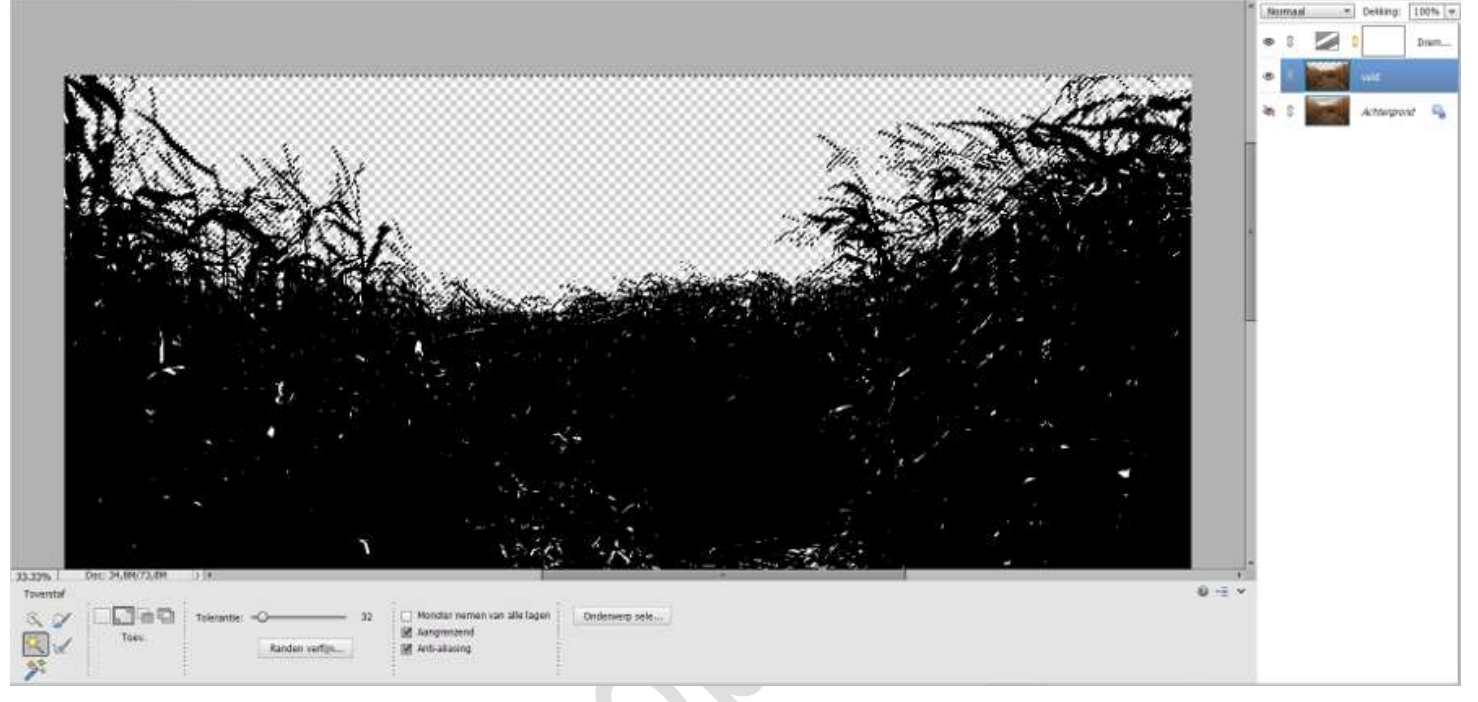

Tevreden? Is alles weg? Verwijder dan de laag van Drempel.

4. Plaats de **afbeelding zonsondergang in uw werkdocument** onder de **laag veld**.

Pas de grootte aan.

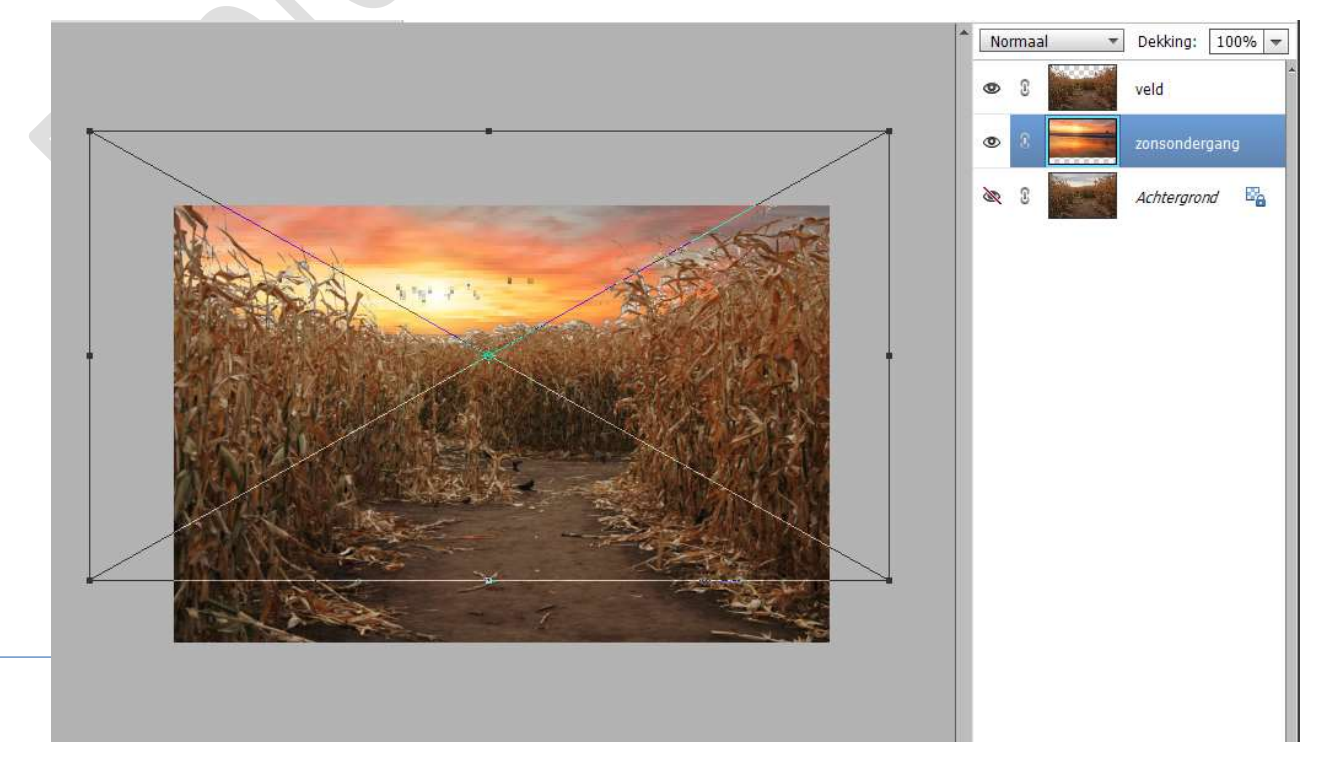

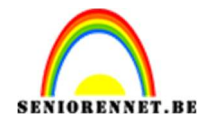

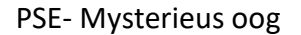

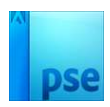

5. Plaats bovenaan een nieuwe laag en noem deze lichtstip. Zet Voorgrondkleur op #E7922D Neem een zacht penseel van 900 px. Plaats dit in uw werkdocument Stip Transformeren vergroten. Laagmodus/Overvloeimodus op Bleken zetten.

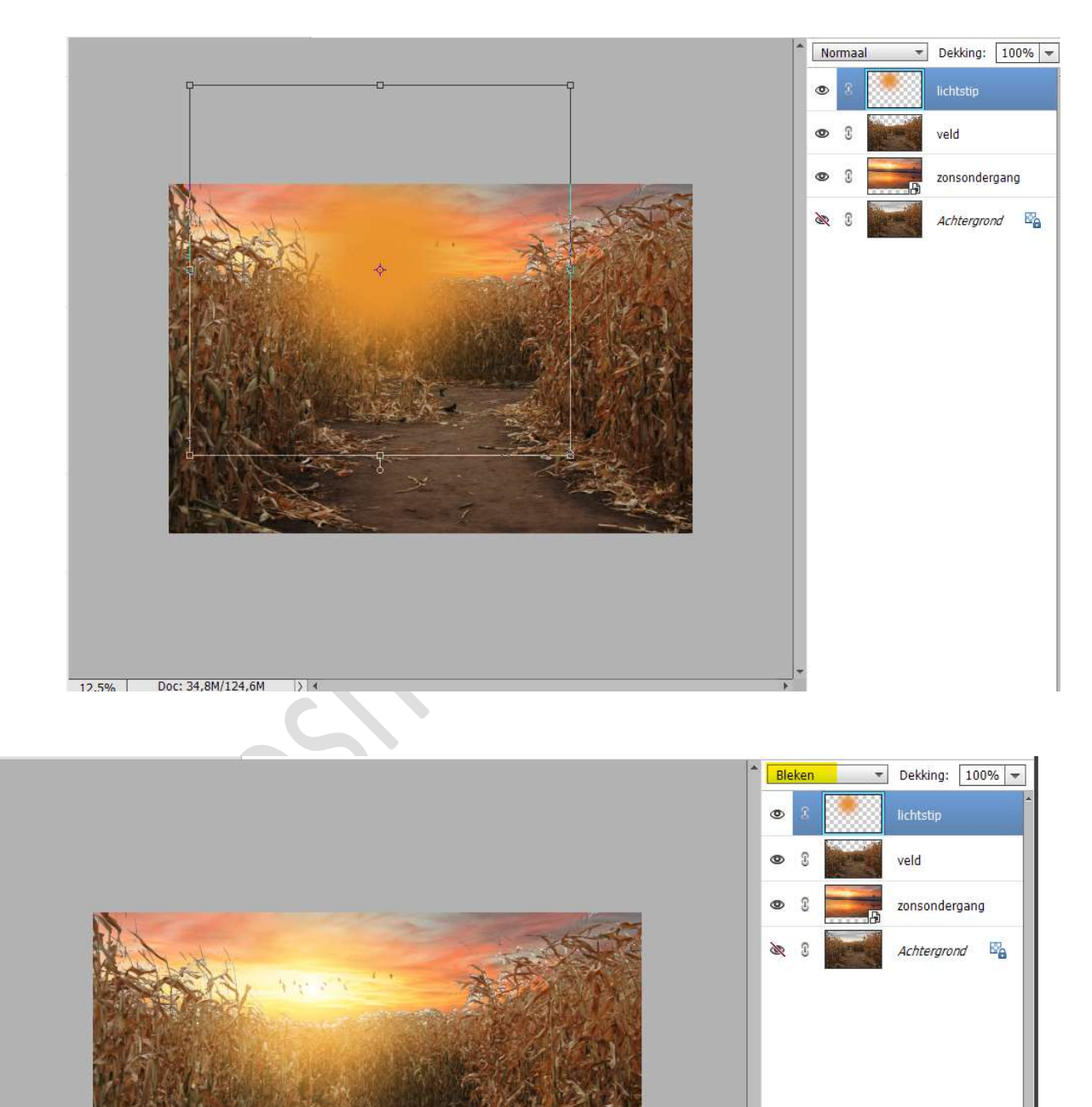

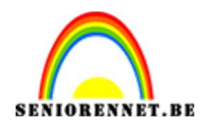

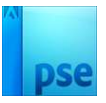

6. Herhaal vorige stap op een **nieuwe laag** met kleur: **#FAB15B** Zet **Overvloeimodus/laagmodus: Bleken**.

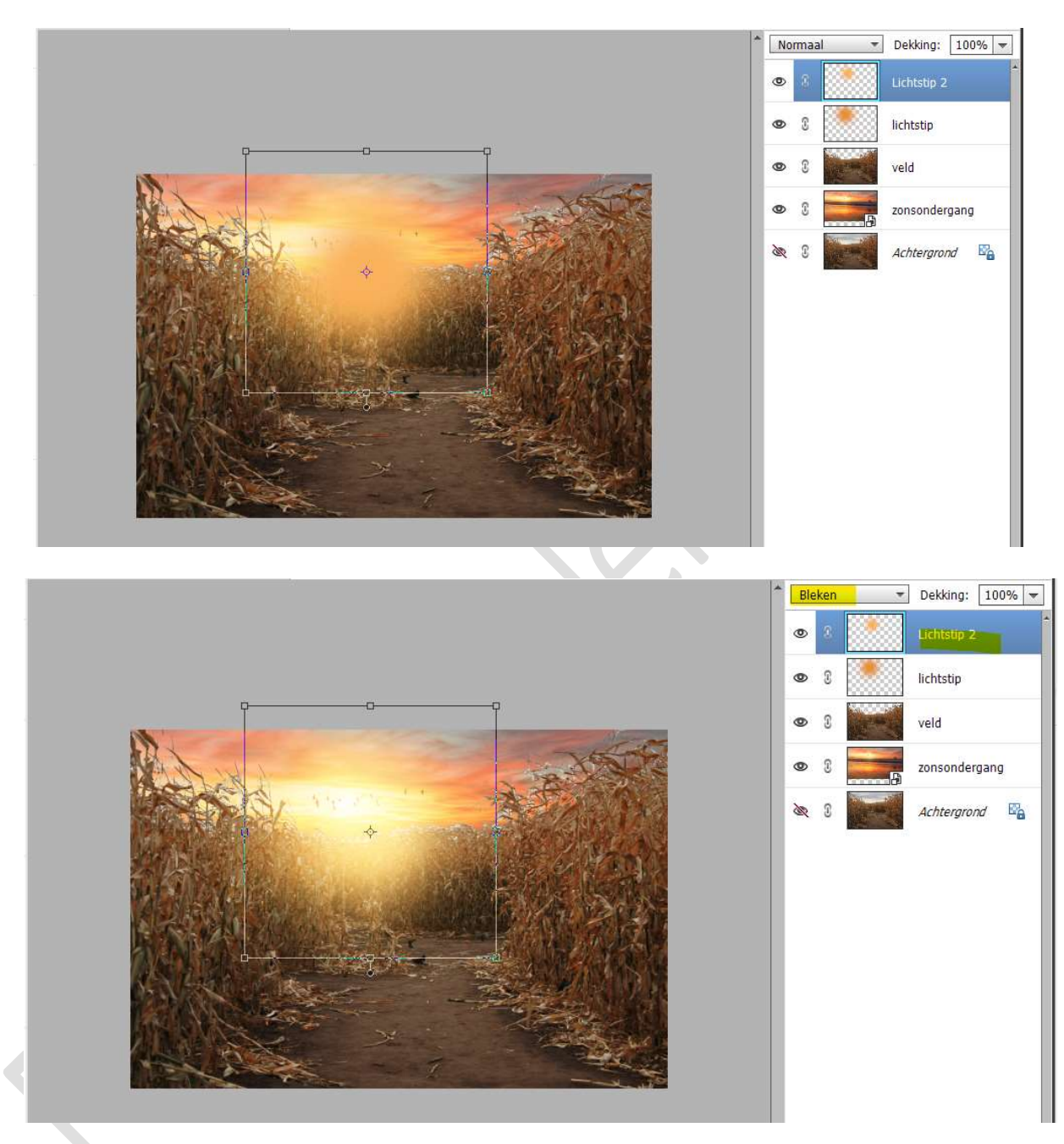

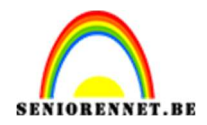

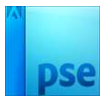

7. Plaats een nieuwe laag boven laag "veld".
Geef een Uitknipmasker.
Met het penseel #FAB15B de randen van het veld beschilderen.

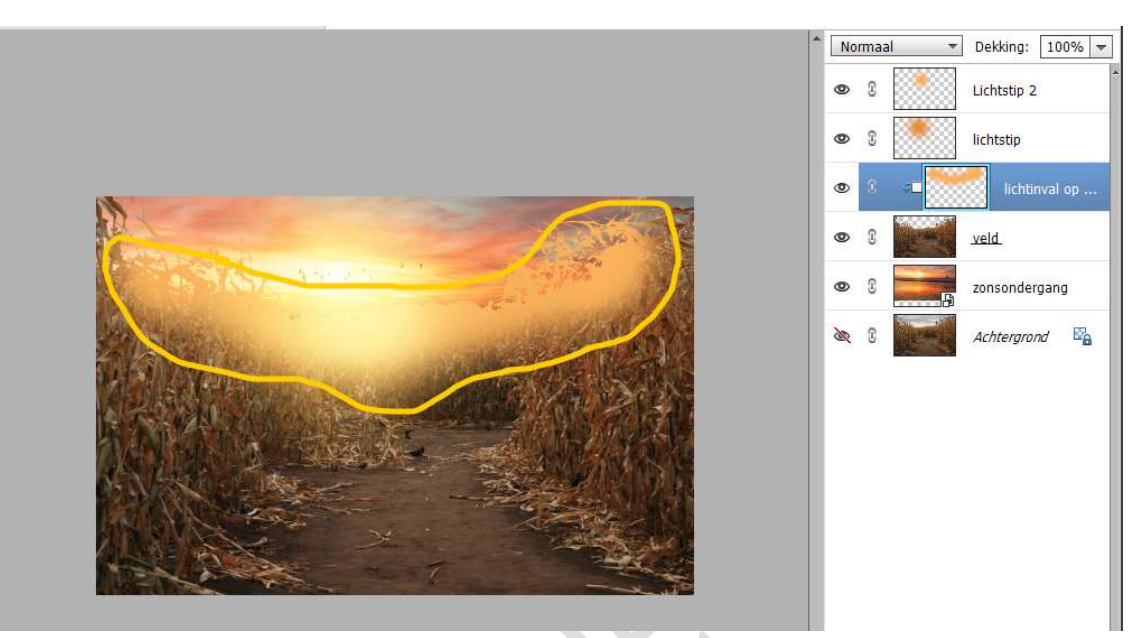

Ga naar Filter → Vervagen → Gaussiaans vervagen met 65 px

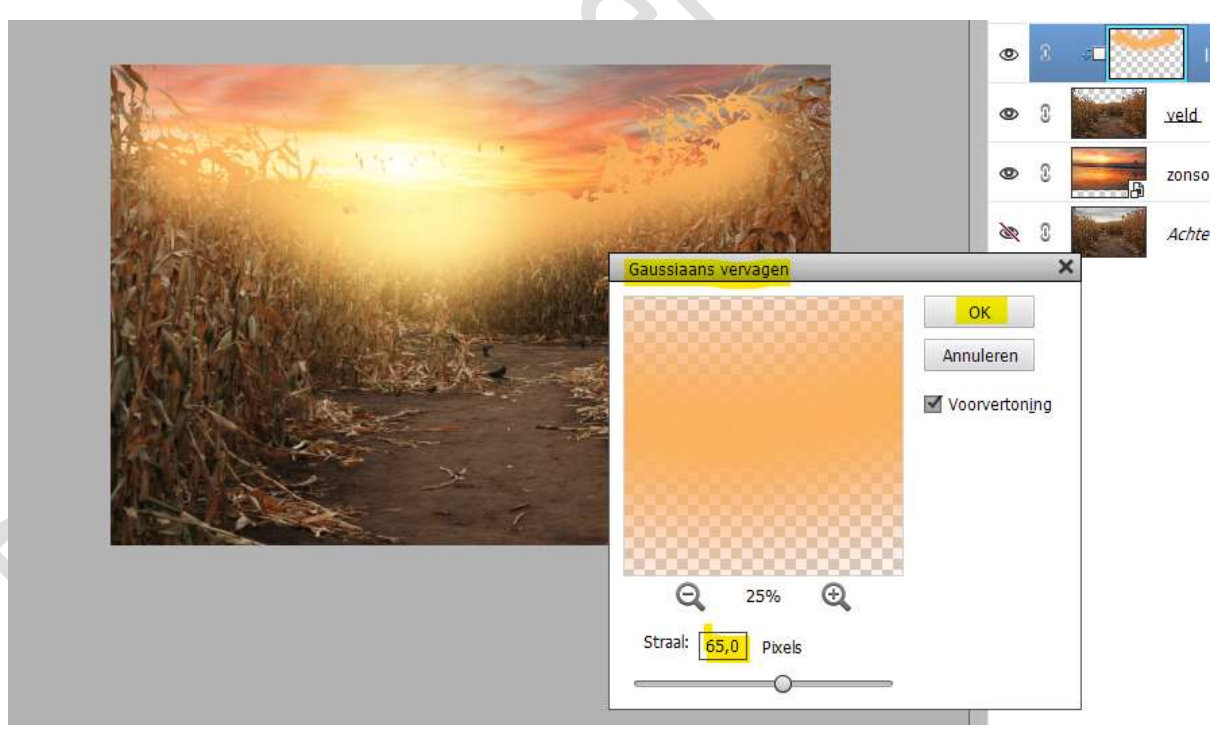

Zet de Overvloeimodus/laagmodus op Bleken en de laagdekking op 21%.

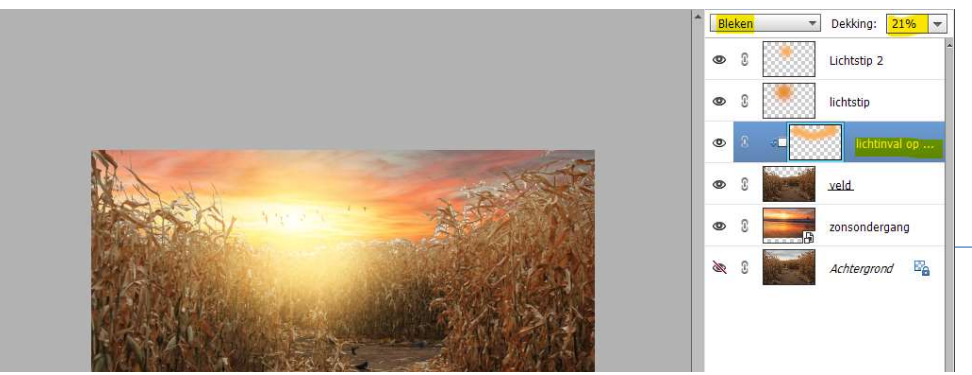

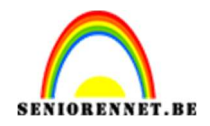

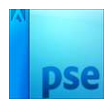

8. Open de afbeelding van het ei in uw PSE.
Selecteer deze mooi uit.
Plaats deze in uw werkdocument in het midden.
Plaats en grootte aanpassen.
Ook het perspectief (CTRL+T→Perspectief) wat wijzigen.

Normaal ▼ Dekking: 100% ▼ 0 Lichtstip 2 0 £ lichtstip 3 ٩ lichtinval op ... £ 0 veld 0 zonsondergang 0 Achtergrond

9. Nieuwe laag onder laag van het ei plaatsen en noem deze schaduw. Neem een zacht zwart penseel van 700 px. Zet een stip onder het ei. De stip dan transformeren Zet de laagdekking op 80%.

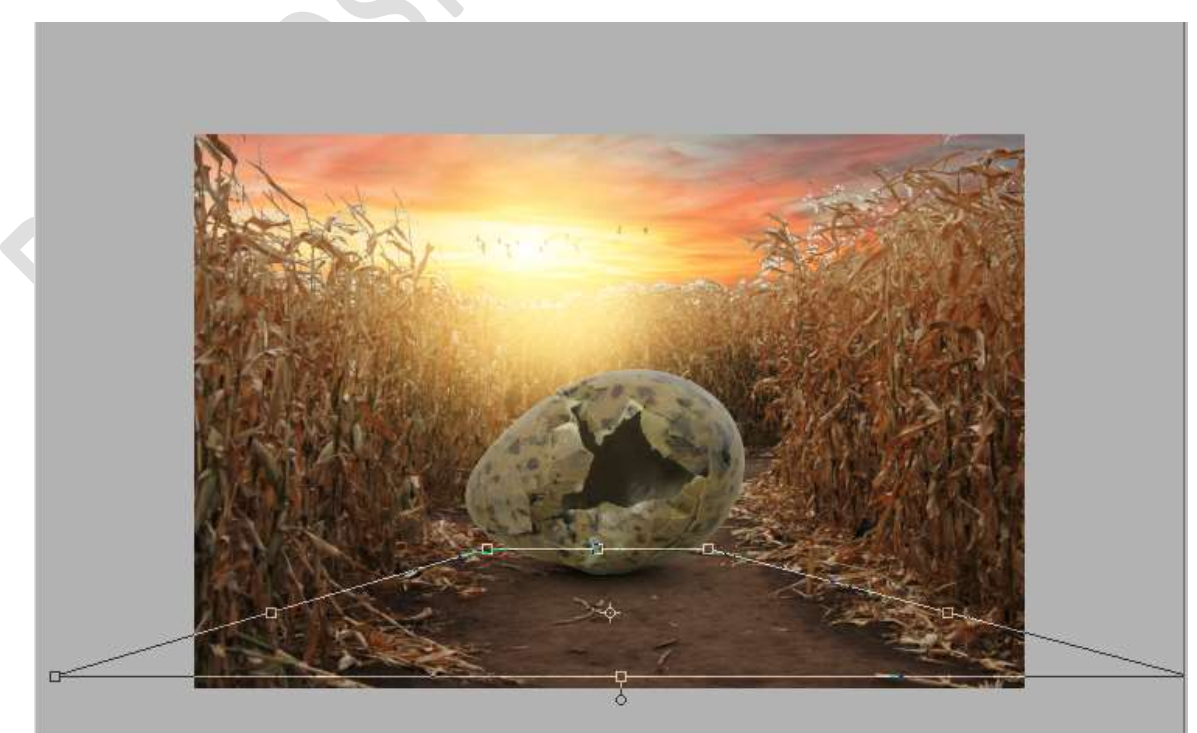

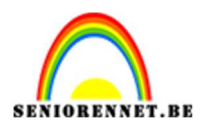

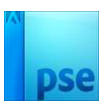

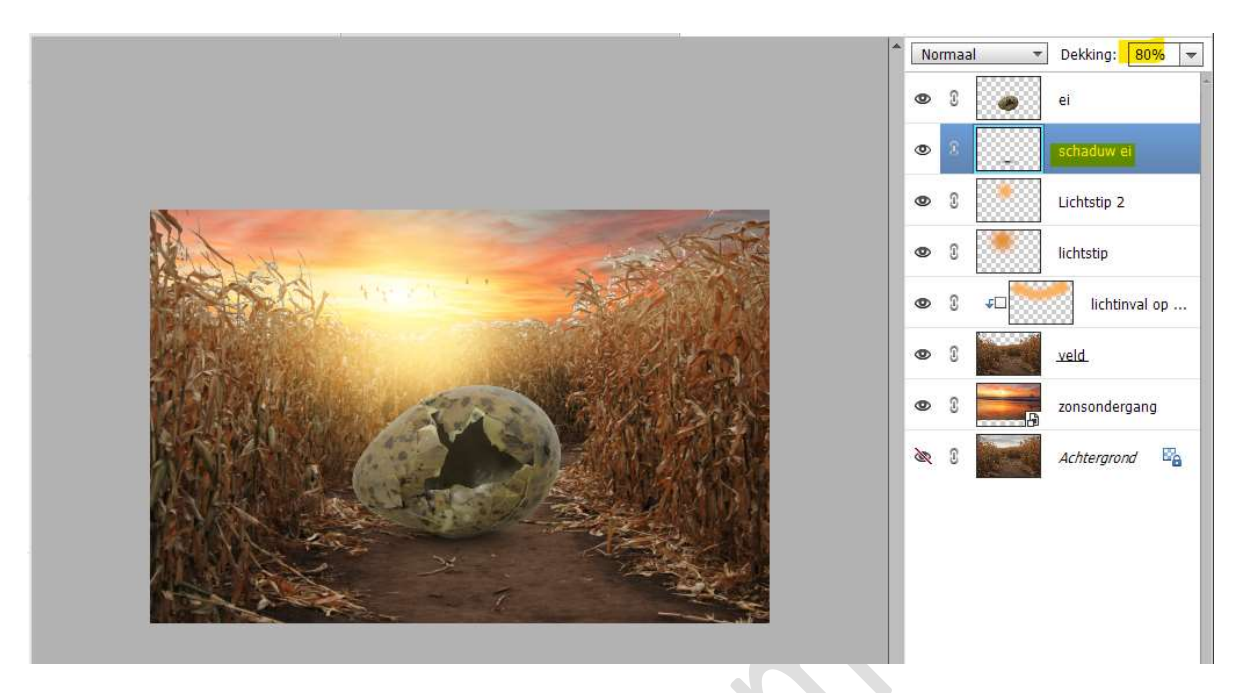

10. Herhaal vorige schaduw nog eens op een nieuwe laag en noem deze schaduw 2

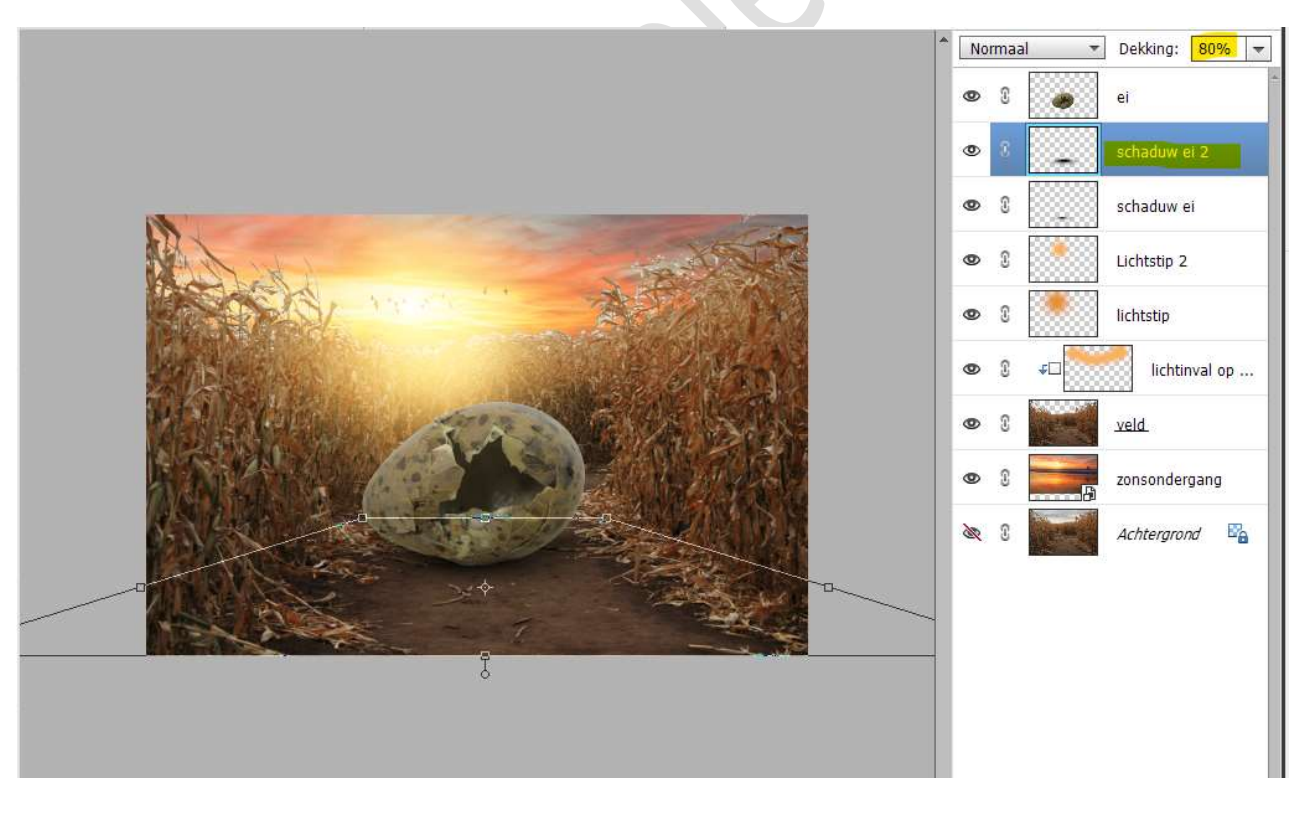

 11. Plaats boven de laag ei een Aanpassingslaag Fotofilter → Rood met Dichtheid van 23% Geef een Uitknipmasker op de laag ei.

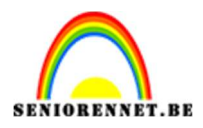

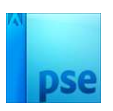

| Fotofilter   |                                                                                                    |                                                                                                    | 0                                                                                                    | 3<br>3                                                                                                    |                                                                                                    |                                                                                                    |
|--------------|----------------------------------------------------------------------------------------------------|----------------------------------------------------------------------------------------------------|----------------------------------------------------------------------------------------------------|----------------------------------------------------------------------------------------------------|----------------------------------------------------------------------------------------------------|----------------------------------------------------------------------------------------------------|
| Fotofilter   |                                                                                                    |                                                                                                    | 0                                                                                                    | 3                                                                                                    |                                                                                                    | ai                                                                                                    |
| Fotofilter   | -                                                                                                    |                                                                                                    |                                                                                                    |                                                                                                    | 000,000                                                                                                    | - <u></u>                                                                                                    |
|              |                                                                                                    | ×<br>•≣                                                                                                    | 0                                                                                                    | 3                                                                                                    | ÷                                                                                                    | schaduw ei 2                                                                                                    |
| Filter:      | Rood                                                                                                    | Ŧ                                                                                                    | 0                                                                                                    | 3                                                                                                    |                                                                                                    | schaduw ei                                                                                                    |
| 🔘 Kleur:     |                                                                                                    |                                                                                                    | 0                                                                                                    | 3                                                                                                    |                                                                                                    | Lichtstip 2                                                                                                    |
| Dichtheid:   | 0                                                                                                    | 23%                                                                                                    | 0                                                                                                    | 3                                                                                                    |                                                                                                    | lichtstip                                                                                                    |
|              | Lichtsterkte behoude                                                                                                    | n                                                                                                    | 0                                                                                                    | 3                                                                                                    | \$D                                                                                                    | lichtinval op .                                                                                                    |
|              |                                                                                                    |                                                                                                    | 0                                                                                                    | 3                                                                                                    |                                                                                                    | veld.                                                                                                    |
|              |                                                                                                    |                                                                                                    | 0                                                                                                    | 3                                                                                                    |                                                                                                    | zonsondergang                                                                                                    |
|              |                                                                                                    |                                                                                                    | 20                                                                                                    | 3                                                                                                    | and a                                                                                                    | Achtergrond                                                                                                    |
| <b>↓</b> □ @ |                                                                                                    | Herst                                                                                                    |                                                                                                    |                                                                                                    |                                                                                                    |                                                                                                    |
|              | <ul> <li>General Control of the second second</li></ul> | <ul> <li>Filter:</li> <li>Kleur:</li> <li>Dichtheid:</li> <li>✓</li> <li>✓ Lichtsterkte behoude</li> </ul> | <ul> <li>Hitei.</li> <li>Kleur:</li> <li>Dichtheid:</li> <li>✓</li> <li>✓<!--</td--><td><ul> <li>Filter:</li> <li>Kleur:</li> <li>Dichtheid:</li> <li>23%</li> <li>✓</li> <li>✓</li></ul></td><td><ul> <li>Hitel: Note</li> <li>Kleur:</li> <li>Dichtheid:23%</li> <li>☑ Lichtsterkte behouden</li> <li>☑ 0</li> <li>☑ 1</li> <li>☑ 1</li> <l< td=""><td><ul> <li>Hitel. Nota</li> <li>Kleur:</li> <li>Dichtheid: 23%</li> <li>✓ Lichtsterkte behouden</li> <li>✓ 3 0</li> <li>✓ 10</li> <li>✓ 3 0</li> <li>✓ 10</li> <li>✓ 3 0</li> <li>✓ 10</li> <li>✓ 3 0</li> <li>✓ 10</li> <li>✓ 3 0</li> <li>✓ 3 0</li> <li>✓ 4 0</li> <li>✓ 4 0</li></ul></td></l<></ul></td></li></ul> | <ul> <li>Filter:</li> <li>Kleur:</li> <li>Dichtheid:</li> <li>23%</li> <li>✓</li> <li>✓</li></ul> | <ul> <li>Hitel: Note</li> <li>Kleur:</li> <li>Dichtheid:23%</li> <li>☑ Lichtsterkte behouden</li> <li>☑ 0</li> <li>☑ 1</li> <li>☑ 1</li> <l< td=""><td><ul> <li>Hitel. Nota</li> <li>Kleur:</li> <li>Dichtheid: 23%</li> <li>✓ Lichtsterkte behouden</li> <li>✓ 3 0</li> <li>✓ 10</li> <li>✓ 3 0</li> <li>✓ 10</li> <li>✓ 3 0</li> <li>✓ 10</li> <li>✓ 3 0</li> <li>✓ 10</li> <li>✓ 3 0</li> <li>✓ 3 0</li> <li>✓ 4 0</li> <li>✓ 4 0</li></ul></td></l<></ul> | <ul> <li>Hitel. Nota</li> <li>Kleur:</li> <li>Dichtheid: 23%</li> <li>✓ Lichtsterkte behouden</li> <li>✓ 3 0</li> <li>✓ 10</li> <li>✓ 3 0</li> <li>✓ 10</li> <li>✓ 3 0</li> <li>✓ 10</li> <li>✓ 3 0</li> <li>✓ 10</li> <li>✓ 3 0</li> <li>✓ 3 0</li> <li>✓ 4 0</li> <li>✓ 4 0</li></ul> |

12. Plaats daarboven een **Aanpassingslaag 'Helderheid/Contrast met Helderheid van -46 en Contrast van 33**. Geef een **Uitknipmasker** op onderliggende laag.

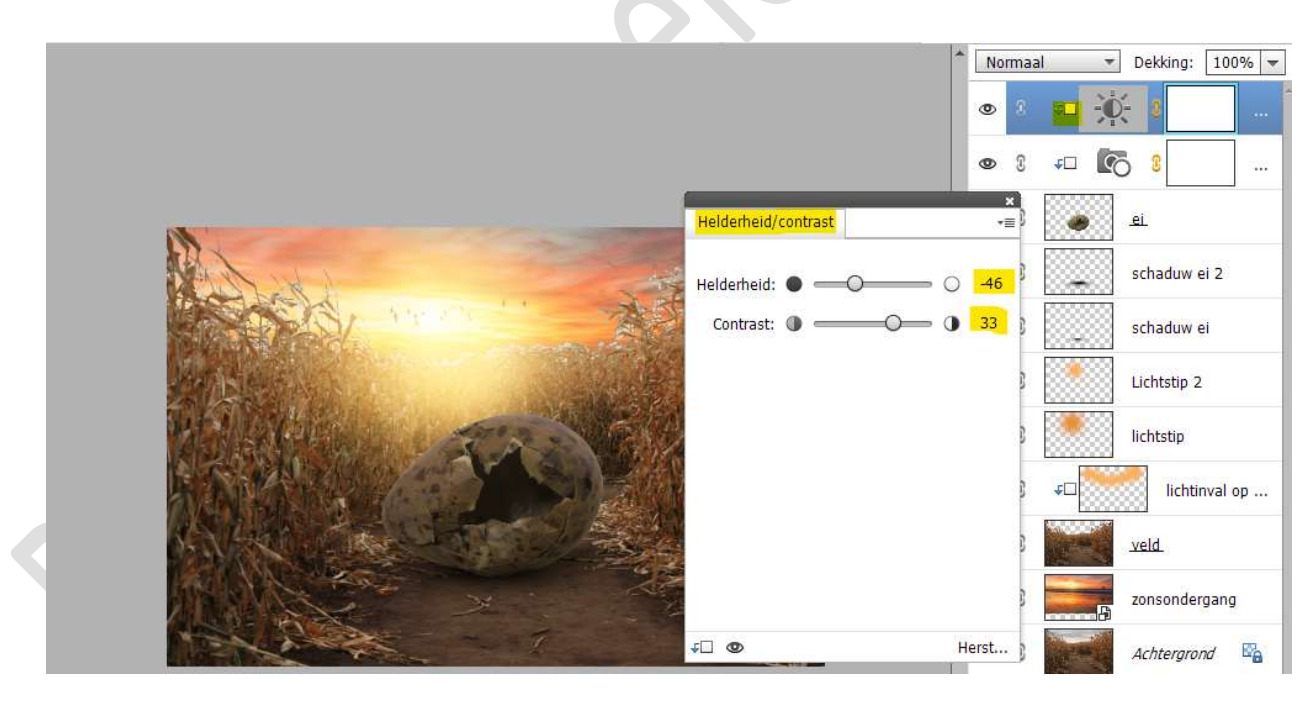

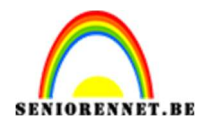

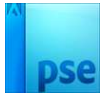

13. Op het **laagmasker** van die Aanpassingslaag een **Lineair verloop** trekken van zwart naar Transparant van boven naar onder.

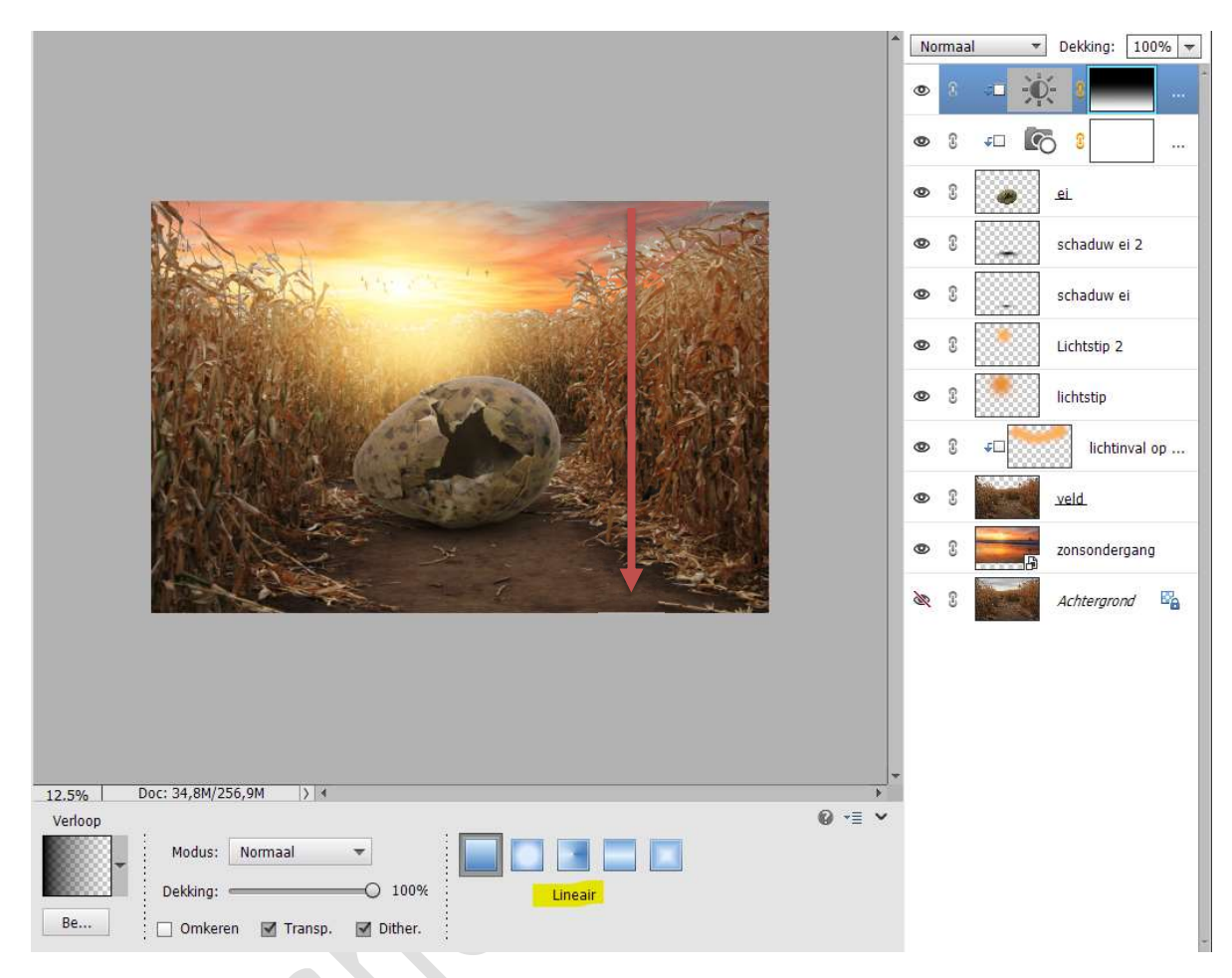

14. Nieuwe laag boven de Aanpassingslaag Helderheid/Contrast. Noem deze laag Gloed op ei Geef een Uitknipmasker.

Schilder (penseelgrootte 400px) licht op het ei met het kleur #FAB15B

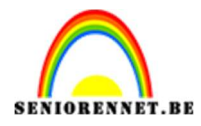

#### PSE- Mysterieus oog

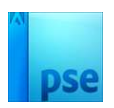

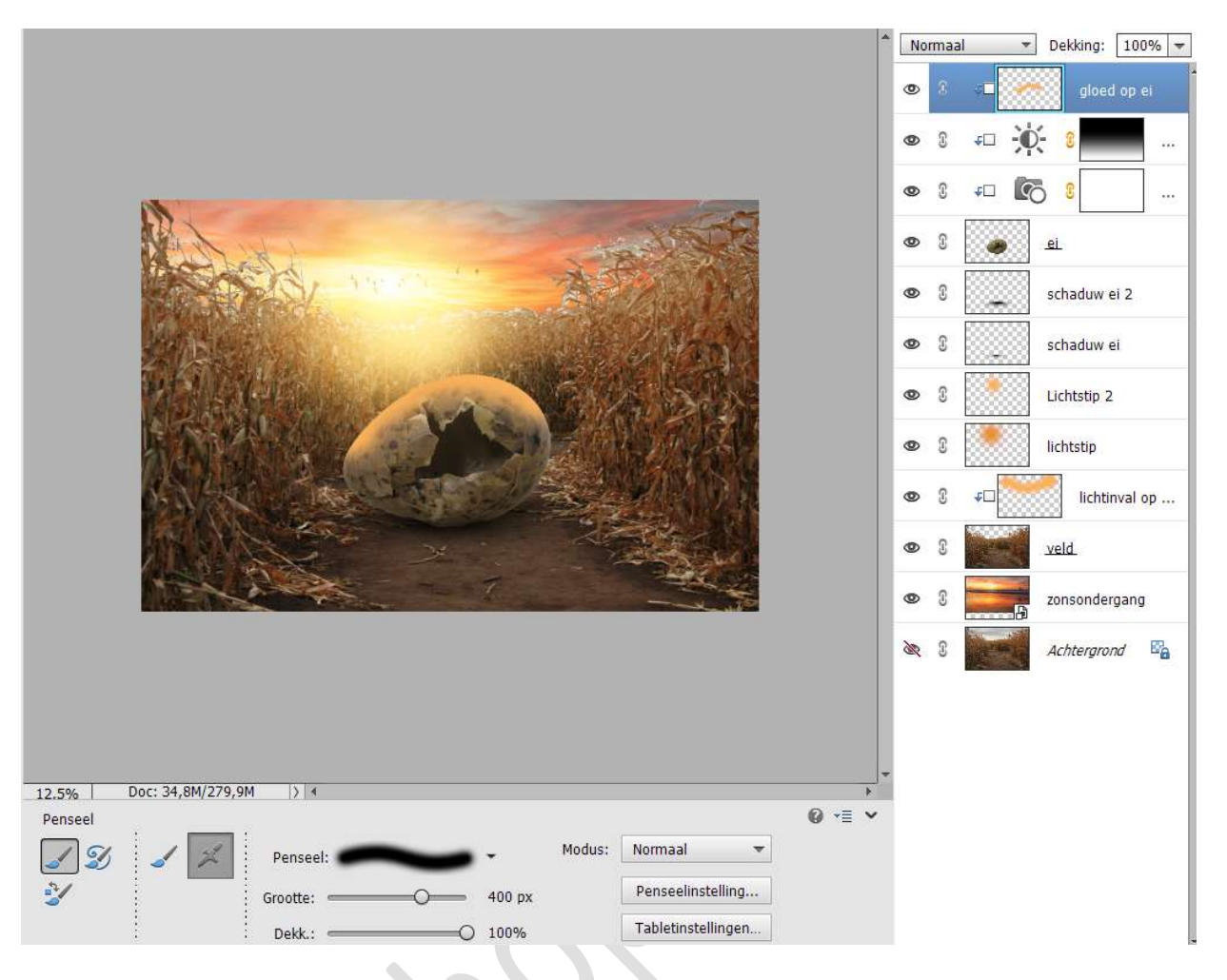

Ga naar Filter → Gaussiaans vervagen → 7px

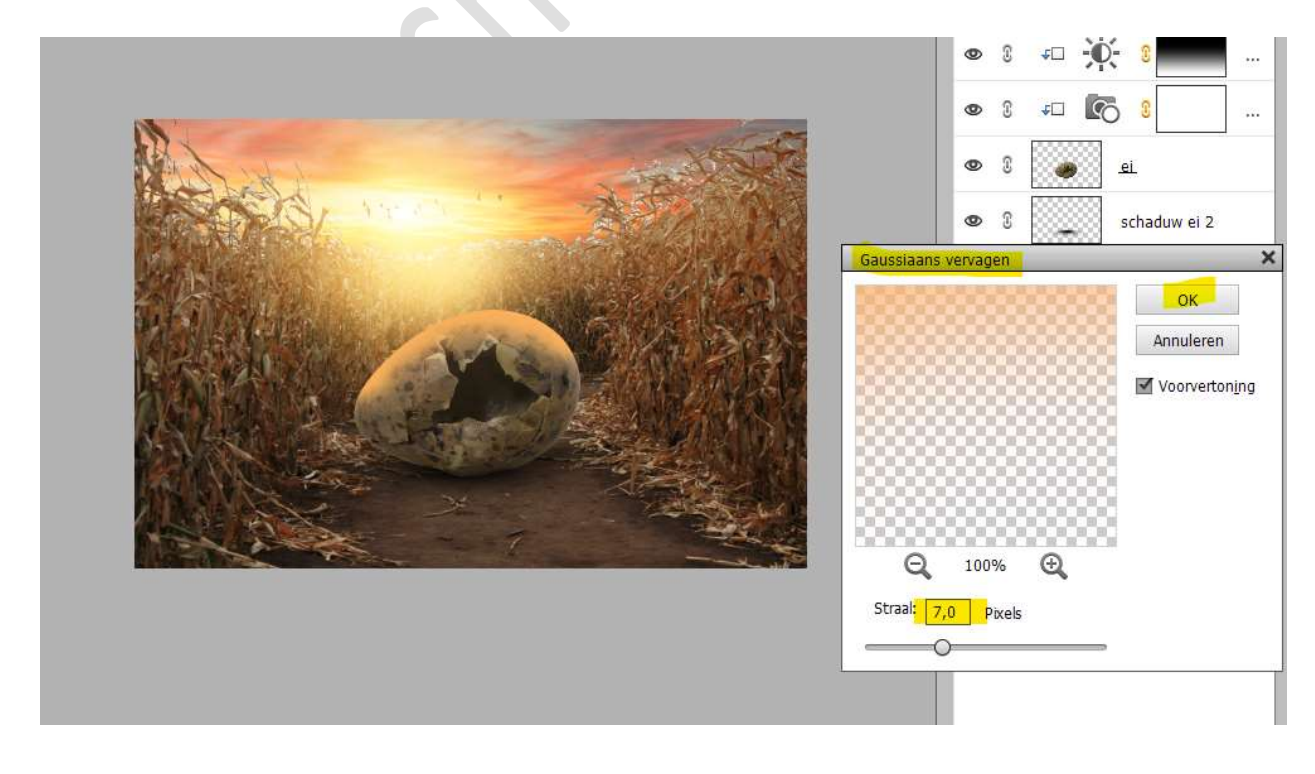

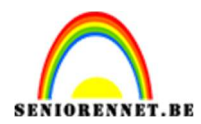

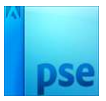

## Zet de laagmodus/overvloeimodus op Bleken ${\rm en}$ laagdekking op 70%

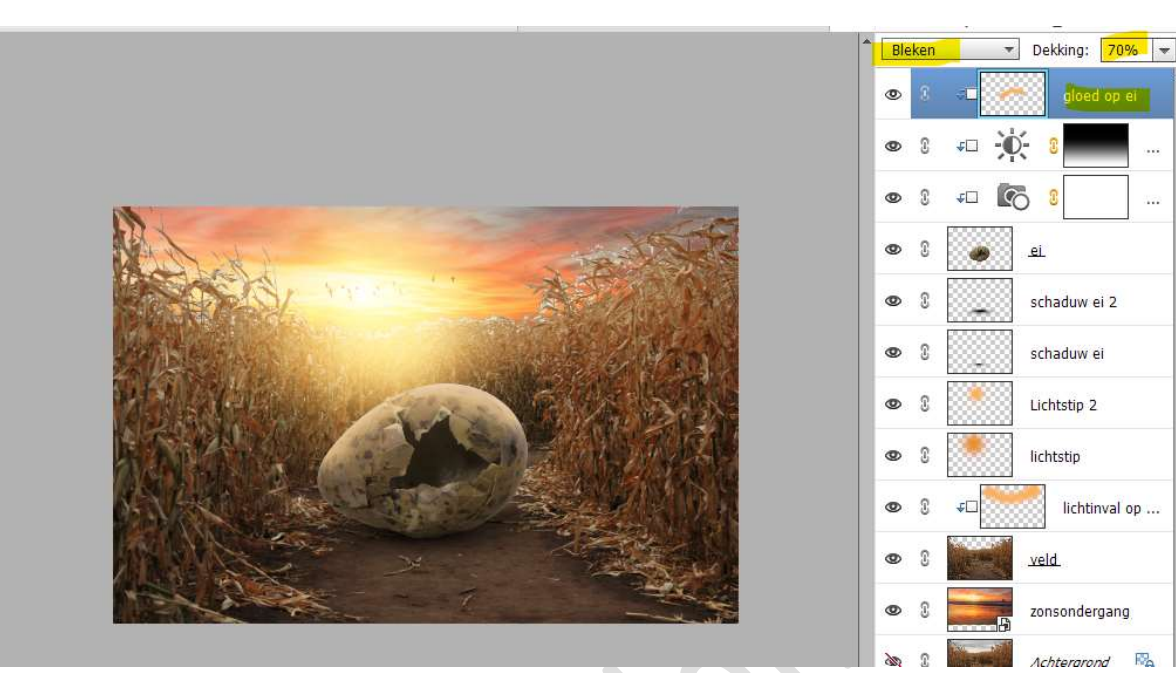

15. Voeg het **oog** toe aan uw **werkdocument**. Laag Horizontaal draaien. Grootte aanpassen.

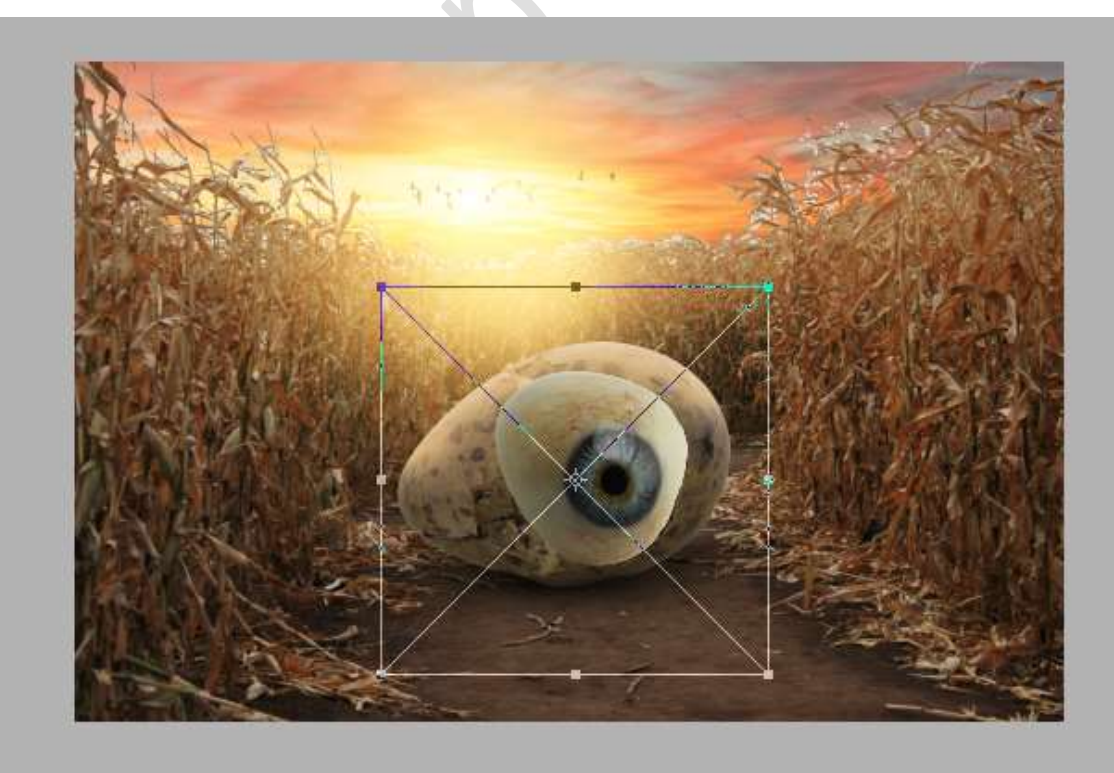

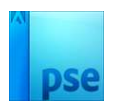

16. Voeg aan de laag oog een laagmasker toe.
Zet de dekking van laag oog voorlopig op 50%
Selectie maken van de krak van het ei.

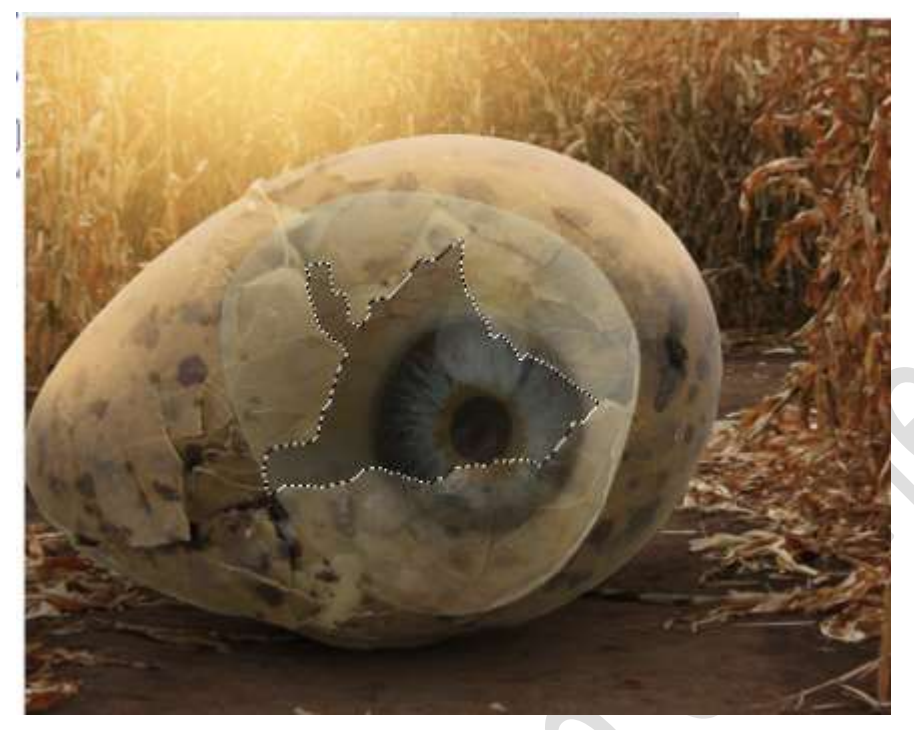

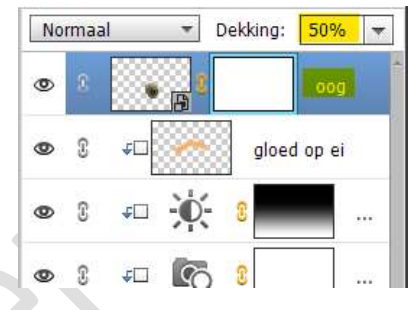

## 17. Selectie omkeren.

**Vul** de selectie met **zwart** op het laagmasker van laag oog. Zet de **dekking** van laag oog terug op **100%** 

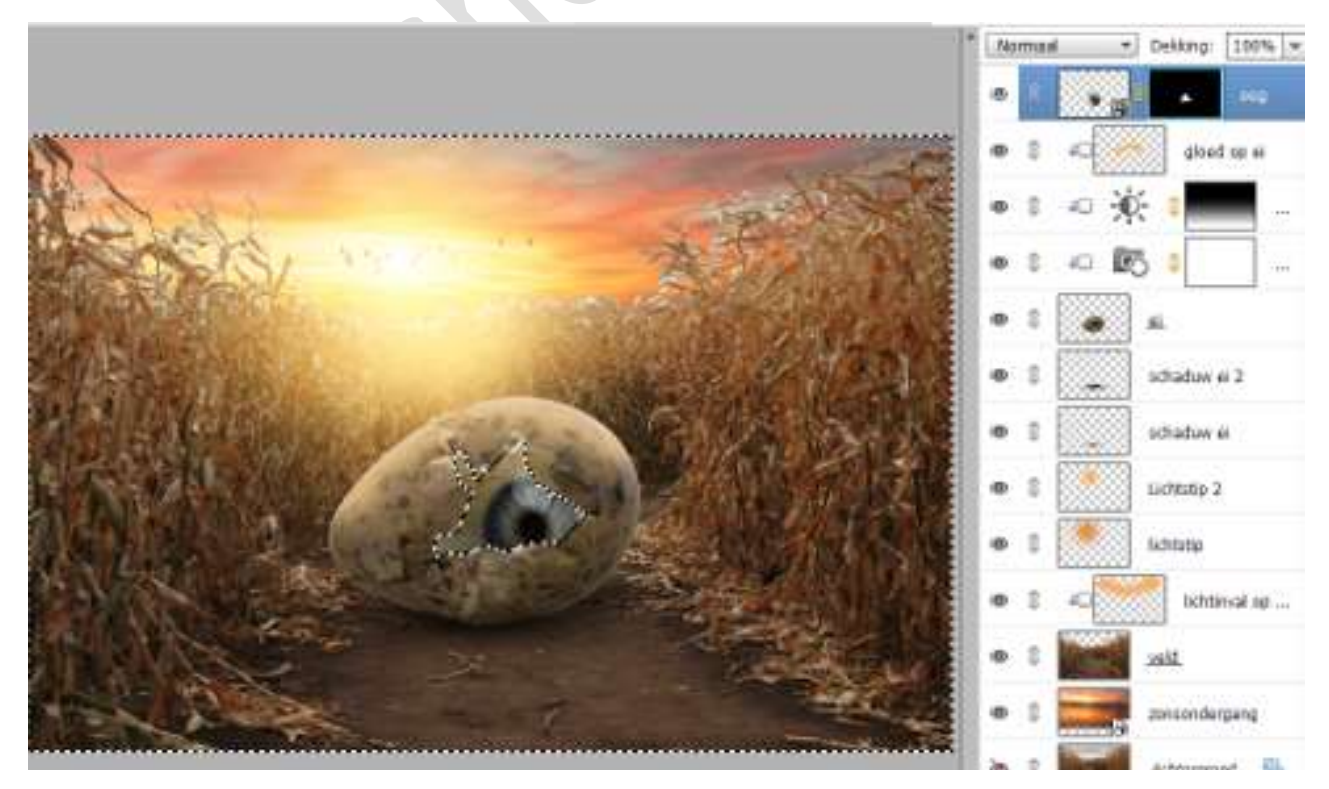

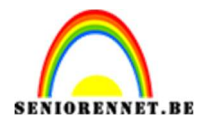

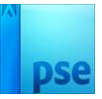

 Het haakje tussen de laag oog en laagmasker eens verwijderen. Ga op de laag van oog staan. Vergroot eventueel de oogbal.

▼ Dekking: 100% ▼ Normaal 0 gloed op ei 0 0 3 £ 0 6 ¥D 2 0 Ø 1 ei schaduw ei 2 0 3 0 0 schaduw ei Lichtstip 2 0 lichtstip 0 lichtinval op ... 0 0 4 1 veld ۲ zonsondergang 3 do 1 Achtergrond E.

Plaats haakje terug.

 Boven het een oog een Aanpassingslaag Helderheid/Contrast plaatsen met een Helderheid van -39 en Contrast van 43. Geef Uitknipmasker op de laag oog.

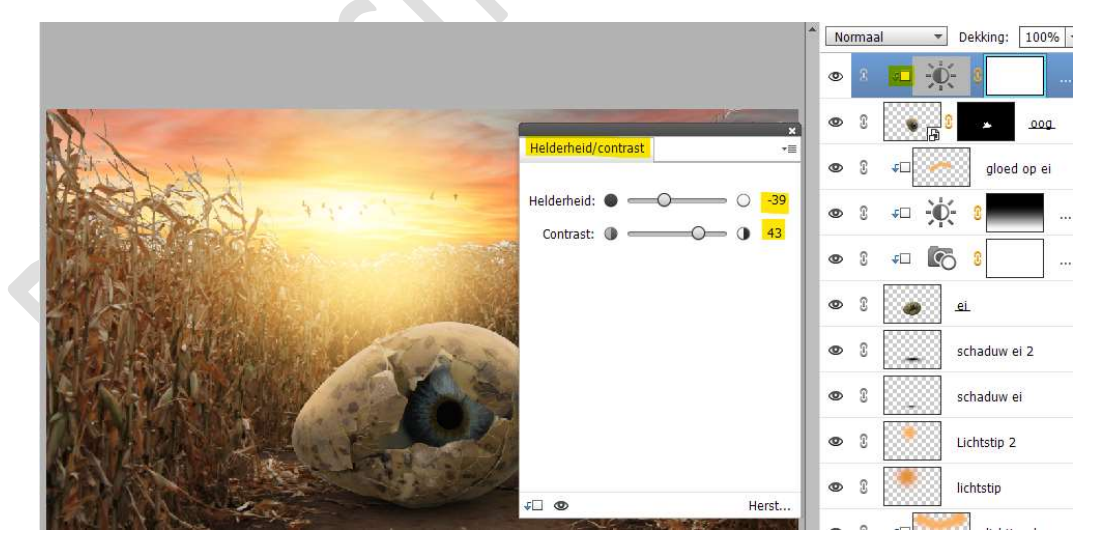

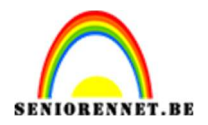

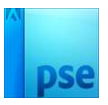

20. Op het **laagmasker schilderen** van die **Aanpassingslaag**. Neem een **zacht zwart penseel (penseelgrootte: 300 px)**. **Pupil aanklikken**.

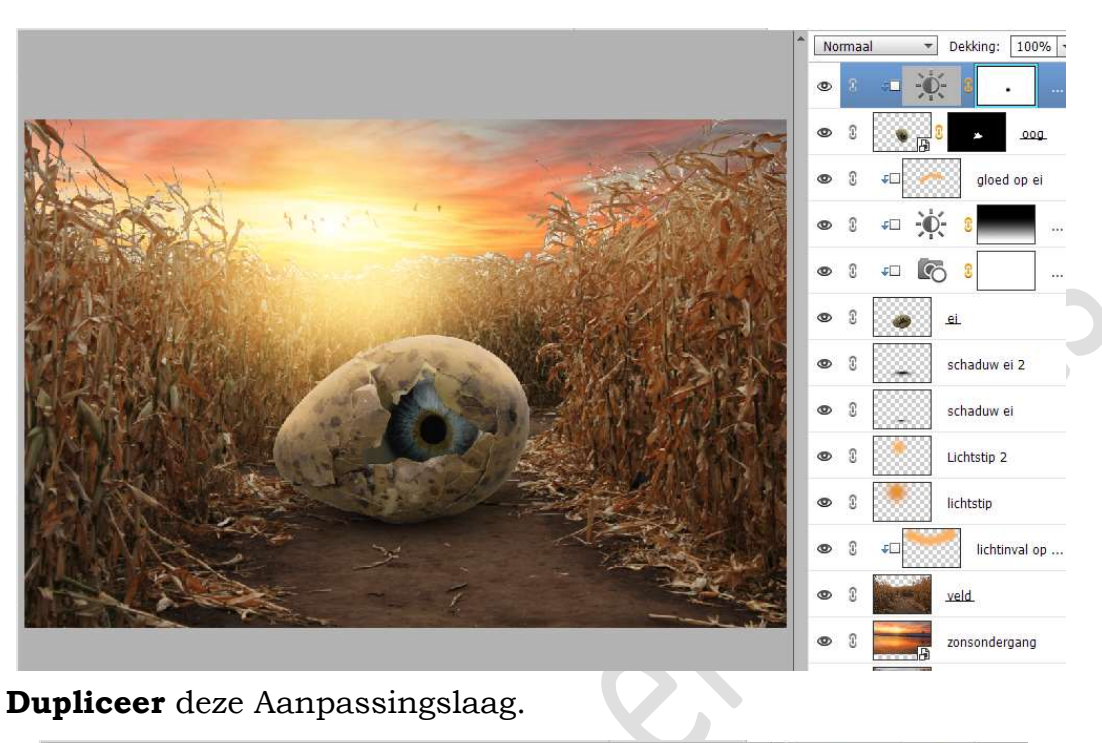

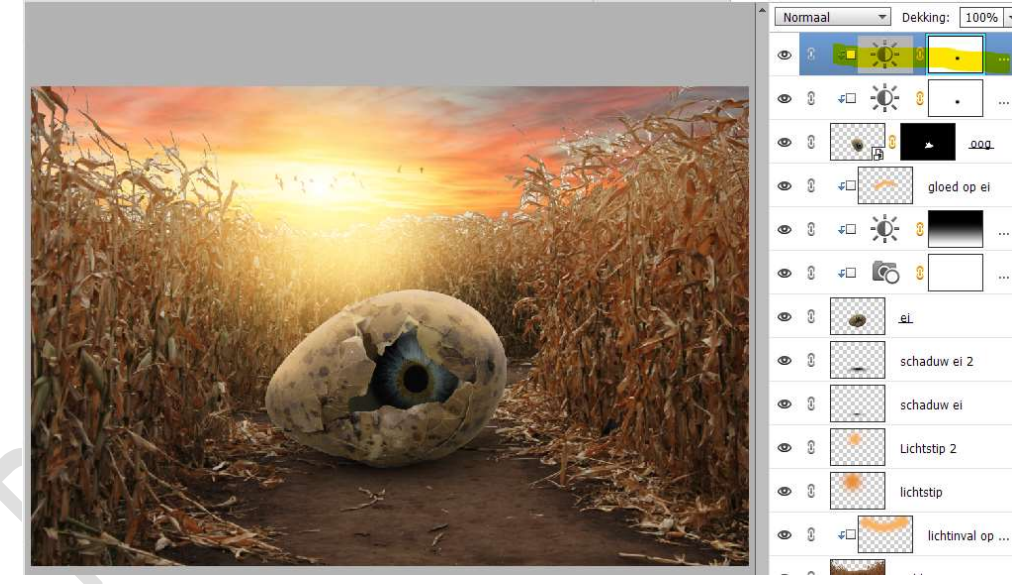

21. Plaats daarboven een **Aanpassingslaag 'Volle kleur'** met het **kleur #052BA9**.

Zet de laagmodus/Overvloeimodus op Uitsluiting en de laagdekking op 13%.

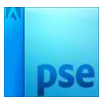

PSE- Mysterieus oog

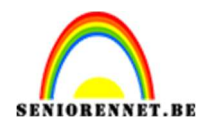

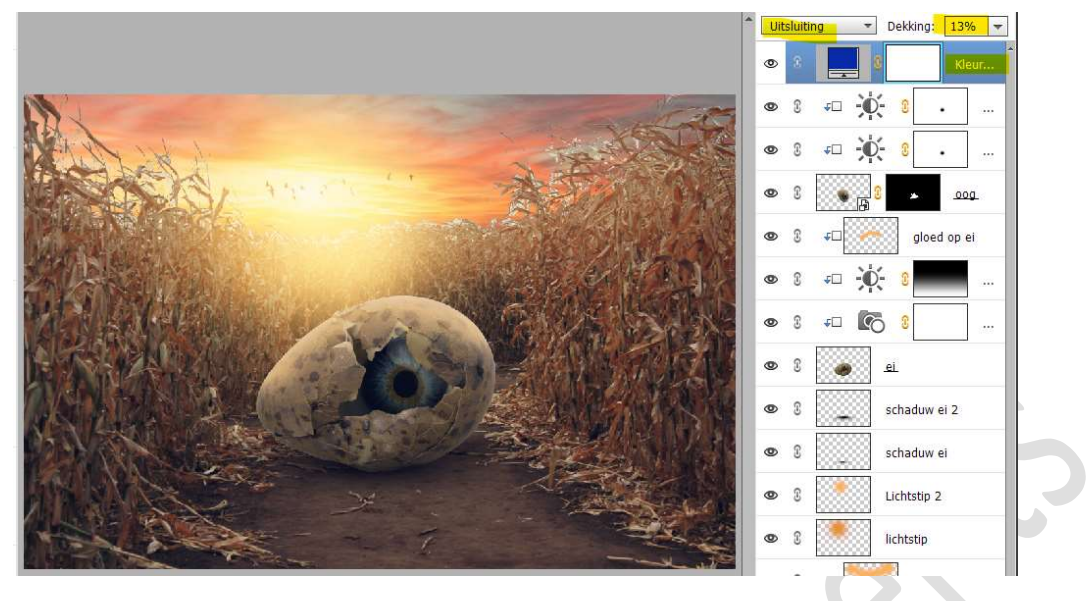

22. Plaats daarboven een Aanpassingslaag Fotofilter → Warm Filter (85) → Dichtheid:23%

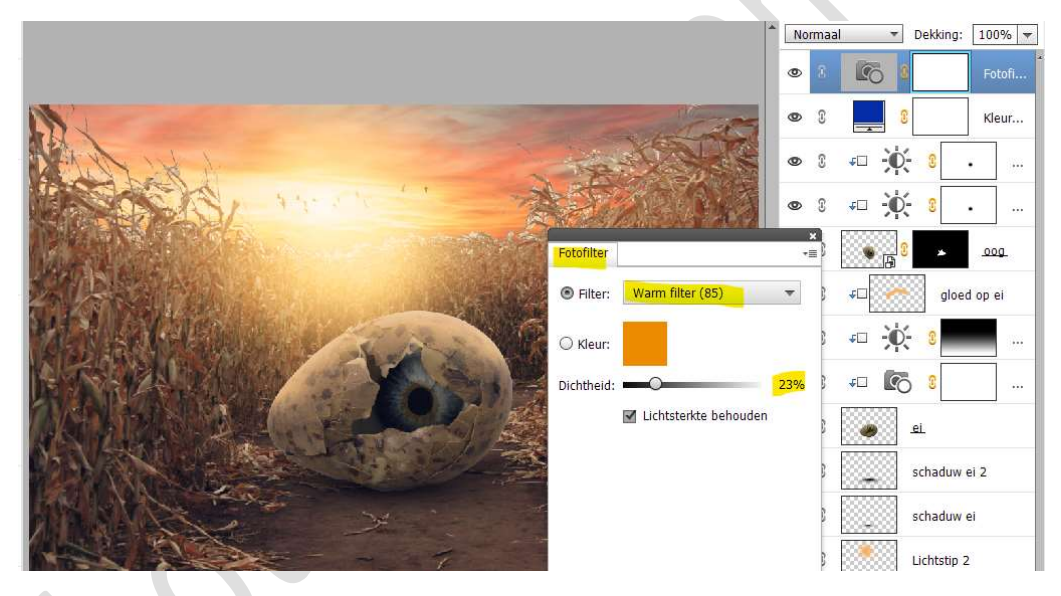

23. Plaats daarboven een nieuwe Aanpassingslaag Fotofilter → Oranje → Dichtheid: 28% → □ Lichtsterkte behouden.

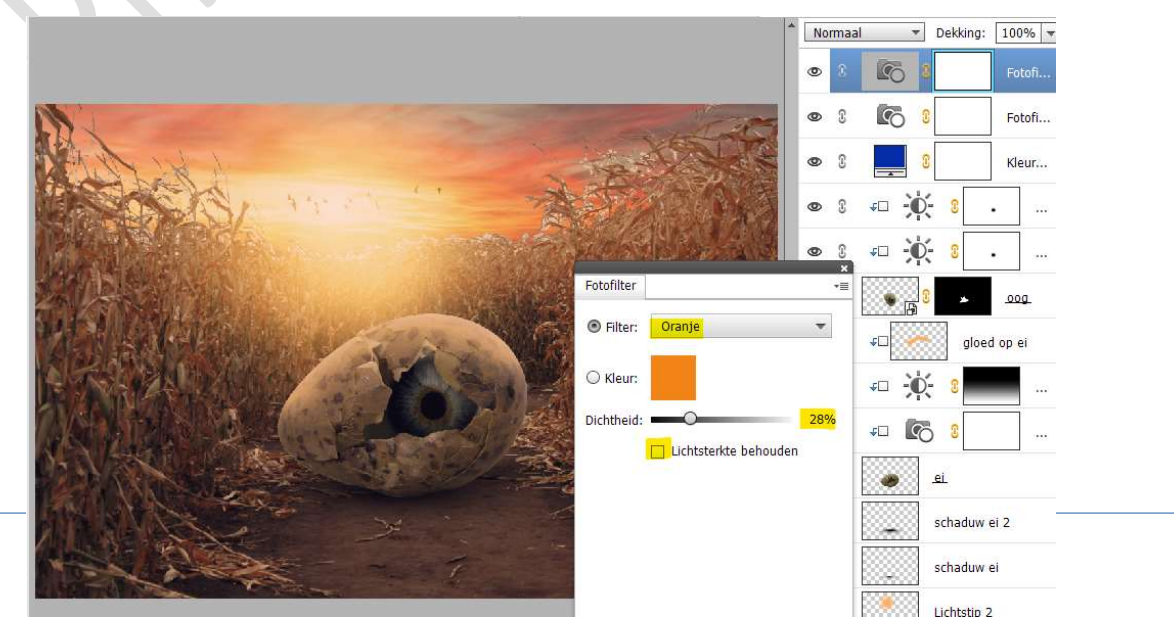

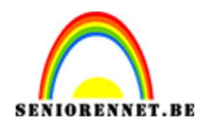

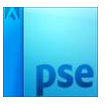

24. Maak bovenaan een **samengevoegde laag (CTRL+Alt+Shift+E)** Ga naar **Filter → Overige → Hoogdoorlaat → 0,7px** Zet de **laagmodus/Overvloeimodus** op **Lineair licht**.

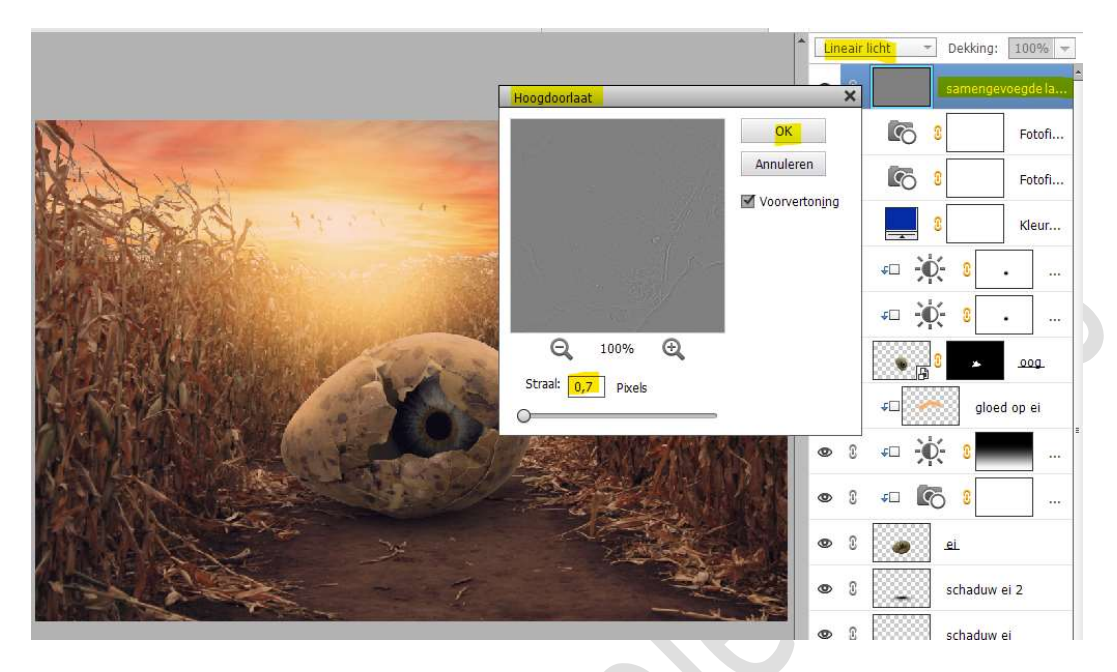

25. Aanpassingslaag Verloop van Zwart naar Transparant.
 Radiaal Verloop van 90° - schaal: 268% - Omkeren aanvinken.
 Laagmodus/Overvloeimodus van deze Aanpassingslaag zetten we op Zwak licht en dekking op 55%.

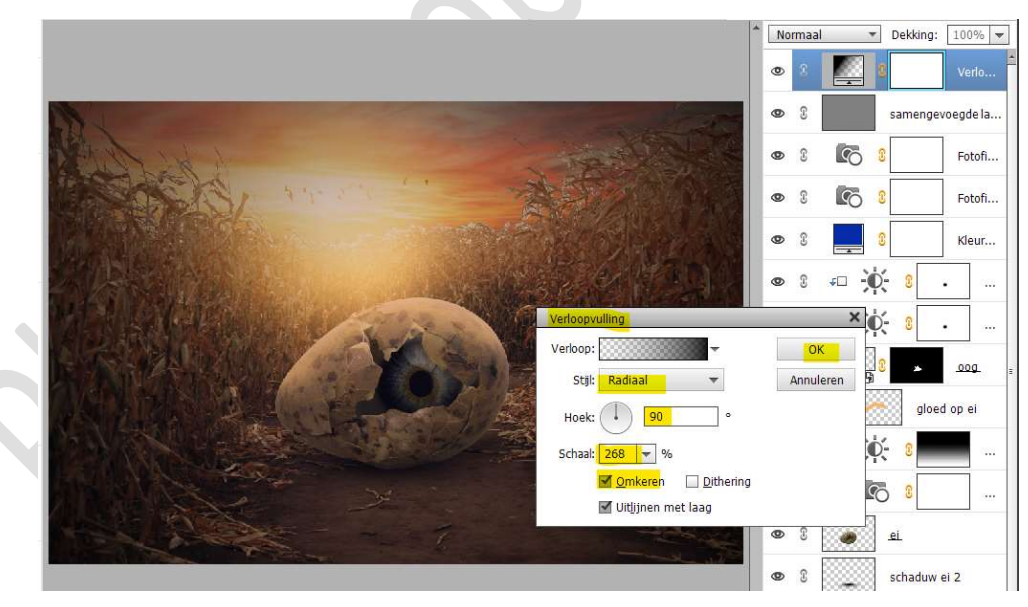

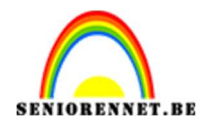

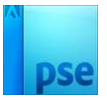

### Activeer het laagmasker van deze Aanpassingslaag. Trek een Lineair verloop van Zwart naar Transparant en trek van boven naar onder.

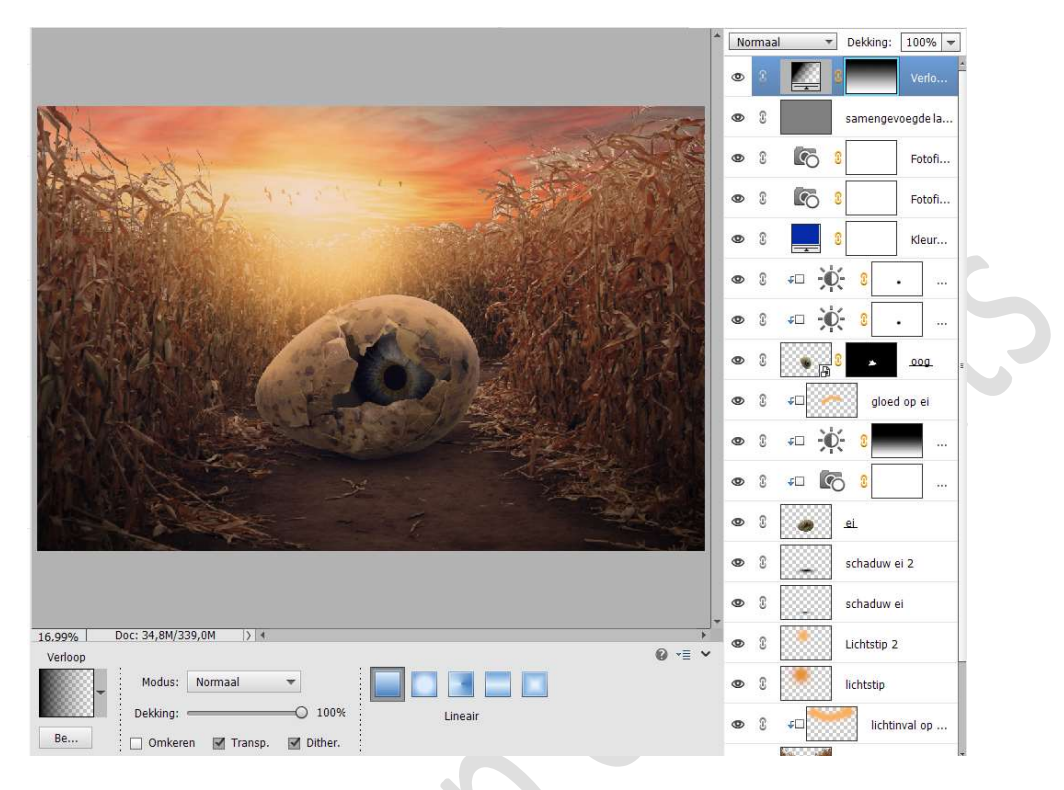

26. Ons Mysterieus oog is klaar.Werk af naar keuze en vergeet uw naam niet.Sla op als PSD: max. 800 px aan langste zijde.Sla op als JPEG: max. 150kb

Veel plezier ermee NOTI

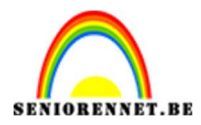

enoiosnon elements